## Instrukcja obsługi programu

# Synoglota – język angielski

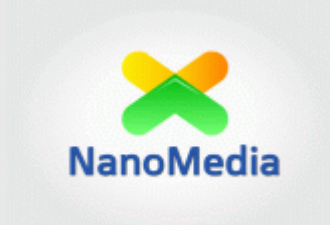

## Spis treści

| Instalacja                                                  | 3  |
|-------------------------------------------------------------|----|
| Funkcjonalność programu – przewodnik                        | 5  |
| Konfiguracja                                                | 5  |
| Główne okno programu                                        | 7  |
| Automatyczna synonimizacja                                  | 8  |
| Wybór najlepiej dopasowanych synonimów                      | 8  |
| Dopisywanie własnych synonimów                              |    |
| Synonimizacja frazami z poziomu narzędzia graficznego       |    |
| Program "uczy się" wyborów Użytkownika                      |    |
| Słownik synonimów Użytkownika                               | 14 |
| Automatyczne dodawanie synonimów do słownika                | 15 |
| Czarna lista                                                |    |
| Zapamiętywanie fraz Użytkownika, dwupoziomowa synonimizacja |    |
| Masowa synonimizacja                                        |    |
| Wstawianie linków do tekstów                                | 20 |
| Synonimizacja DUŻYCH plików                                 | 21 |
| Generowanie plików wyjściowych                              | 22 |
| Dane kontaktowe                                             | 23 |

## Instalacja

#### Jakie są wymagania konieczne do prawidłowego działania programu Synoglota – język angielski?

- System Windows (program był testowany na systemach Windows 7 i Windows XP)
- Ok. 300 MB wolnego miejsca na dysku (ze względu na obszerną bazę danych programu)
- Program w trakcie działania używa około 100MB pamięci RAM
- Rozdzielczość ekranu przynajmniej 1024x768

#### Jak zdobyć program Synoglota – język angielski?

Aktualną wersję programu Synoglota dla języka angielskiego można pobrać ze strony:

#### http://www.nanomedia.pl/synoglota-jezyk-angielski/

#### Jak zainstalować program Synoglota – język angielski?

Po rozpakowaniu pobranego archiwum program jest gotowy do użycia. Przed uzyskaniem klucza licencyjnego program działa jako wersja demo (z ograniczoną funkcjonalnością).

#### Jak odblokować pełną funkcjonalność programu?

Po uruchomieniu programu pojawi się informacja o ograniczonej funkcjonalności wraz z sygnaturą identyfikującą Użytkownika.

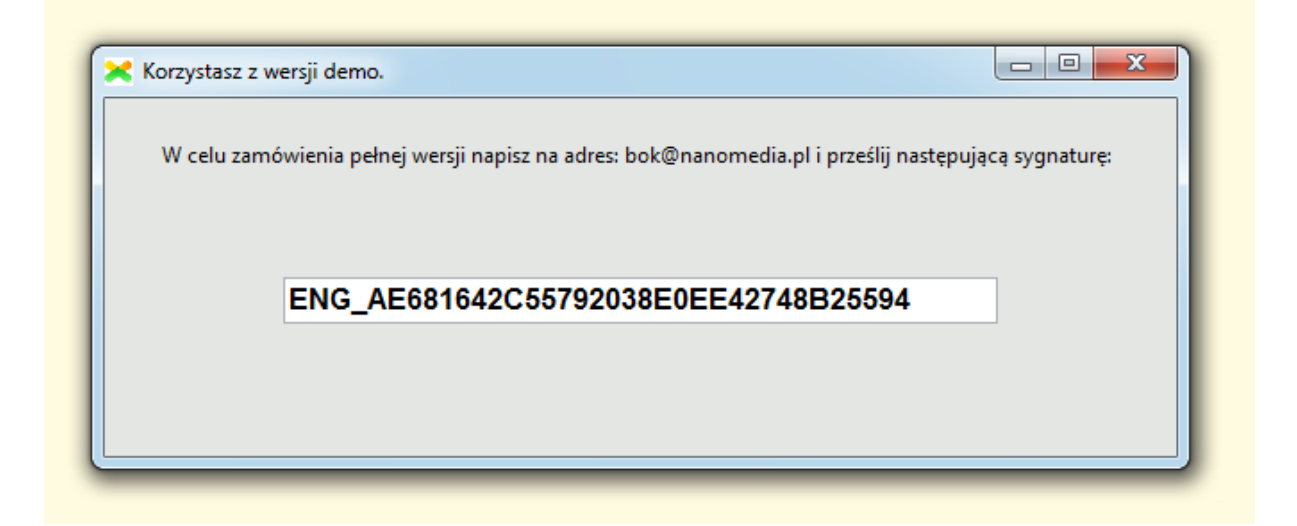

Składając zamówienie należy ją podać w treści zamówienia. Zamówienia można składać na adres: <u>bok@nanomedia.pl</u> Na zakupione oprogramowanie wystawiamy rachunek. Jeśli go potrzebujesz – prosimy o podanie danych do rachunku w treści maila.

Po dokonaniu płatności za program, otrzymasz plik *license.key*, który należy skopiować do katalogu głównego programu **Synoglota**. Od tego momentu możesz cieszyć się pełną funkcjonalnością programu!

## Funkcjonalność programu – przewodnik

## Konfiguracja

Warto zapoznać się z ustawieniami dostępnymi w programie (W menu głównym programu: Ustawienia -> Konfiguracja programu).

1. Ilość pamięci udostępnionej programowi.

Program Synoglota korzysta z ogromnej bazy danych. Z tego powodu operacje dyskowe wyraźnie spowalniają szybkość synonimizacji. Osoby intensywnie korzystające z programu mogą przełączyć program w tryb ładowania najpotrzebniejszej części bazy danych do pamięci (przy jego starcie). Spowoduje to wydłużenie czasu startu programu (o wielkość rzędu 20s) ze względu na konieczność jednorazowego dużego odczytu z dysku, ale powinno znacząco skrócić czas wykonywania synonimizacji.

**UWAGA:** Zmiana wymaga ponownego uruchomienia programu. Gdyby program nie mógł wystartować ze względu na małą ilość dostępnej pamięci, można usunąć plik 'configuration.cfg' – na jego miejscu zostanie zapisana domyślna konfiguracja.

| Mniejsze zużycie pamięci                                                                                                    | Większe zużyc                                                                                                    | ie pamięci, szybsza synonimizacja, dłuższy s                                                                   | tart programu (ok. 20s)                                                                     |
|----------------------------------------------------------------------------------------------------|----------------------------------------------------------------------------------------------------|----------------------------------------------------------------------------------------------------|---------------------------------------------------------------------------------------------|
| Przewidywane zużycie pamięci przez program:                                                                                                    | 50 MB                                                                                                    | UWAGA: Zmiana wymaga ponowne                                                                                   | go uruchomienia programu!                                                                   |
| Algorytm sprawdzania unikalności generowanycł                                                                                                    | n masowo tekstów                                                                                                    |                                                                                                    |                                                                                             |
| <ul> <li>Algorytm szybki</li> <li>Algorytm szybki</li> </ul>                                                                                                    | gorytm dokładny                                                                                                    | <b>2</b> .                                                                                                    |                                                                                             |
| Własne synonimy                                                                                                    |                                                                                                    |                                                                                                    |                                                                                             |
| 3. 🗹 Synonimy wprowadzane ręcznie w                                                                                                    | narzędziu graficznym dod                                                                                                    | awaj do mojego słownika.                                                                                       |                                                                                             |
| Synonimy w oryginalnej bazie programu mają w zwiększy ich "szansę" na znalezienie się na wysoł                                                                                                    | agi z przedziału 1-5. Ustaw<br>cich pozycjach. Więcej info                                                                                       | ienie większej wagi dla własnych synonimów<br>rmacji na ten temat w instrukcji.                                | N                                                                                           |
| Domyślna waga Twoich synonimów:                                                                                                    | 10                                                                                                    | <u> </u>                                                                                                    |                                                                                             |
|                                                                                                    |                                                                                                    |                                                                                                    |                                                                                             |
| 5. 🔲 Używaj synonimów z mojego słowr                                                                                                    | nika nawet, gdy nie uda się                                                                                                    | dopasować odmiany.                                                                                             |                                                                                             |
| <ol> <li>D Używaj synonimów z mojego słowi<br/>Narzędzie wyboru synonimów</li> </ol>                                                                                                    | nika nawet, gdy nie uda się                                                                                                    | dopasować odmiany.                                                                                             |                                                                                             |
| <ol> <li>D Używaj synonimów z mojego słown</li> <li>Narzędzie wyboru synonimów</li> <li>Ilość słów w wido</li> </ol>                                                                                                    | nika nawet, gdy nie uda się<br>6.<br>oku okna graficznego: 8                                                                                     | dopasować odmiany.<br>UWAGA: Zmiana wymaga ponowne                                                             | go uruchomienia programu!                                                                   |
| <ol> <li>D Używaj synonimów z mojego słown</li> <li>Narzędzie wyboru synonimów</li> <li>Ilość słów w wido</li> <li>Przewijanie widoku w przeciwną stronę (p</li> </ol>                                                                                                    | nika nawet, gdy nie uda się<br>6.<br>oku okna graficznego: 8<br>orzy użyciu scrolla).                                                            | dopasować odmiany.<br>UWAGA: Zmiana wymaga ponowne                                                             | go uruchomienia programu!                                                                   |
| <ol> <li>Używaj synonimów z mojego słown</li> <li>Narzędzie wyboru synonimów</li> <li>Ilość słów w wido</li> <li>Przewijanie widoku w przeciwną stronę (p</li> <li>Frazy</li> </ol>                                                                                                    | nika nawet, gdy nie uda się<br>6.<br>oku okna graficznego: 8<br>orzy użyciu scrolla).                                                            | dopasować odmiany.<br>UWAGA: Zmiana wymaga ponowne<br>Kodowanie generowanych tekstó                            | go uruchomienia programu!                                                                   |
| <ol> <li>Używaj synonimów z mojego słown</li> <li>Narzędzie wyboru synonimów</li> <li>Ilość słów w wido</li> <li>Przewijanie widoku w przeciwną stronę (p</li> <li>Frazy</li> <li>Jeśli fraza s1 jest synonimem s2 to s2 jest syr</li> <li>8.</li> </ol>                                                                   | nika nawet, gdy nie uda się<br><b>6.</b><br>oku okna graficznego: 8<br>rzy użyciu scrolla).<br>nonimem s1.                                       | dopasować odmiany.<br>UWAGA: Zmiana wymaga ponowne<br>Kodowanie generowanych tekstó<br>© UTF-8                 | go uruchomienia programu!<br>w <b>9.</b><br>© windows-1250                                  |
| <ol> <li>Używaj synonimów z mojego słown</li> <li>Narzędzie wyboru synonimów</li> <li>Ilość słów w wido</li> <li>Przewijanie widoku w przeciwną stronę (p</li> <li>Frazy</li> <li>Jeśli fraza s1 jest synonimem s2 to s2 jest syn</li> <li>8.</li> </ol>                                                                   | nika nawet, gdy nie uda się<br>6.<br>oku okna graficznego: 8<br>rrzy użyciu scrolla).<br>nonimem s1.<br>Zapisz nową                              | dopasować odmiany.<br>UWAGA: Zmiana wymaga ponowne<br>Kodowanie generowanych tekstó<br>© UTF-8<br>konfigurację | go uruchomienia programu!<br>w <b>9.</b><br>© windows-1250                                  |
| <ol> <li>Używaj synonimów z mojego słown</li> <li>Narzędzie wyboru synonimów</li> <li>Ilość słów w wido</li> <li>Przewijanie widoku w przeciwną stronę (p</li> <li>Frazy</li> <li>Jeśli fraza s1 jest synonimem s2 to s2 jest syr</li> <li>8.</li> <li>10.</li> <li>UWAGA: Jeśli program nie chce się uruchomić</li> </ol> | nika nawet, gdy nie uda się<br>6.<br>oku okna graficznego: 8<br>rzy użyciu scrolla).<br>nonimem s1.<br>Zapisz nową<br>na zdefiniowanej przez Cie | dopasować odmiany.<br>UWAGA: Zmiana wymaga ponowne<br>Kodowanie generowanych tekstó                            | go uruchomienia programu!<br>w <b>9.</b><br>() windows-1250<br>łą ilość dostępnej pamięci), |

2. Algorytm sprawdzania unikalności generowanych masowo tekstów.

Osoby potrzebujące maksymalnie różniących się między sobą tekstów mogą przełączyć sprawdzanie unikalności tekstów w tryb dokładny. Należy jednak liczyć się z **bardzo dużym** wzrostem czasu generacji tekstów (rząd kilkadziesięciu sekund przy 100 tekstach wyjściowych).

- 3. Począwszy od wersji 1.1, program umożliwia korzystanie ze słownika własnych synonimów jak również dopisywanie własnych słów w trybie graficznej selekcji synonimów. Ustawienie opcji 3. Spowoduje automatyczne umieszczanie ich w bazie. Synonimy w bazie mają przypisane wagi wejściowe, które są następnie modyfikowane o inne czynniki determinujące jakość dopasowania. Program daje możliwość ustawienia domyślnej wagi synonimów zdefiniowanych przez użytkownika (4.).
- 5. Program stara się dopasować synonim w odmianie do słowa oryginalnego. Nie zawsze jest to jednak możliwe (np. w danym kontekście dopuszczalne jest wstawienie słowa w rodzaju żeńskim, mimo, że oryginał jest rodzaju męskiego, ale program o tym "nie wie" i pomija dany synonim). Zaznaczenie tej opcji spowoduje wstawianie przez program synonimu w formie podstawowej, gdy nie uda mu się dopasować synonimu. Ewentualne błędy w odmianie można łatwo poprawiać w trybie graficznym klikając dany synonim prawym przyciskiem myszy.
- 6. Domyślnie w trybie graficznego wyboru synonimów w oknie pokazywane są synonimy dla 8 kolejnych słów. Posiadacze monitorów o dużej rozdzielczości poziomej mogą zwiększyć tę wartość (aż do 15 słów, co powinno być odpowiednie dla monitorów o rozdzielczości rzędu 1920 pikseli). Po dokonaniu zmiany tego parametru i zapisaniu konfiguracji należy **ponownie uruchomić program.**
- 7. Możliwa jest zmiana strony, w którą następuje przewijanie widoku synonimów za pomocą rolki.
- 8. Możemy ustawić, że frazy będą dopasowywane "w obie strony".
- 9. Wybór kodowania generowanych tekstów.
- 10. Każda zmiana konfiguracji powinna zostać zapisana.

## Główne okno programu

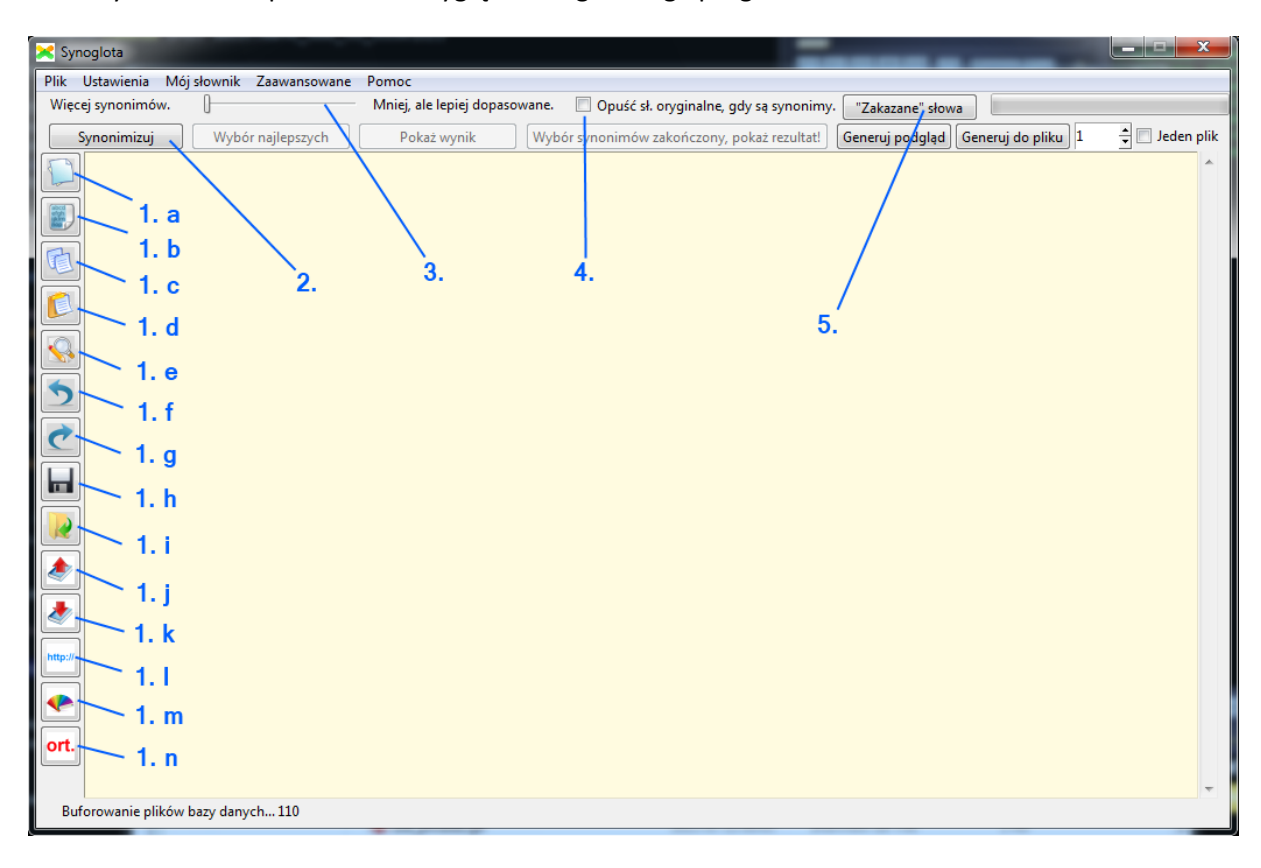

Poniższy screenshot przedstawia wygląd okna głównego programu.

Po starcie aktywne są następujące widgety:

- Przyciski "na skróty": nowy projekt, zaznacz wszystko, kopiuj, wklej, znajdź/zamień, cofnij, powtórz, zapisz tekst, otwórz tekst, dopasuj i wstaw dłuższe frazy, zapisz użyte frazy w bazie fraz.
- 2. Pięciostopniowy suwak pozwalający na ustalenie, czy zależy nam na dużej ilości synonimów, czy raczej chcemy odrzucić te gorzej dobrane.
- 3. Uruchomienie automatycznej synonimizacji.
- 4. Po zaznaczeniu tej opcji program pominie słowa oryginalne, dla których dopasował co najmniej jeden synonim (przy półautomatycznej synonimizacji zrobi to po zakończeniu dokonywania wyboru przez Użytkownika).
- 5. Możliwe jest podanie słów "nietykalnych" dla synonimizatora, to znaczy takich, dla których program nie będzie dobierał synonimów, np. w tekście o ubezpieczeniach mogą to być słowa: *insurance, insurance policy* dzięki temu znajdą się w każdym z wygenerowanych tekstów (czyli np. mogą być użyte jako anchor linku).

## Automatyczna synonimizacja

Po wprowadzeniu tekstu do edytora, ustawieniu interesującej nas jakości/ilości synonimów (2.) i uruchomieniu automatycznej synonimizacji (3.), program przystępuje do generowania tekstu wynikowego.

Edytor wypełnił się zsynonimizowanym tekstem, możemy teraz wybrać jedną z dwóch opcji:

- 1. Zawęzić wybór synonimów za pomocą narzędzia graficznego (*Wybór najlepszych*).
- 2. Przejść do ręcznej edycji zsynonimizowanego tekstu za pomocą edytora tekstowego (*Pokaż wynik*).

| 🔀 Synoglota - język angielski        |                                                                                                    |
|--------------------------------------|----------------------------------------------------------------------------------------------------|
| Plik Ustawienia Mój słownik Zaawanso | wane Pomoc                                                                                                    |
| Więcej synonimów. 🛛 1.               | Mniej, ale lepiej dopasowane. 💭 Opuść sł. oryginalne, gdy są synonimy. 🛛 "Zakazane" słowa                                                                                                    |
| Synonimizuj Wybór naj                | epszych Pokaż wynik Wybór synonimów zakończony, pokaż rezultat! Generuj podgląd Generuj do pliku 🛚 🖨                                                                                                    |
| {Insurance Cover Indemnity Precau    | tion Assurance} {can have will surely have can offer might have may have} various {effects impact influence have look works sign smil 📥                                                                                                    |
| g produce cause execution purpos     | elefficiency[maker]complete prompt compass movables realization upshot manifestation make happen weep end product} {on of in for                                                                                                    |
| by with about upon at never-ending   | ylresting onlgoing onlproceedinglonward/without stoppingllying onlon top oflby the side offscheduled/taking place/concerning/without                                                                                                    |
| a break/base/besides/arranged/hap    | peningladheringlnext tolongoinglcontinuouslyltoward] {societylthe world people the public community culture grouplcompanylthe pop                                                                                                    |
| nionshiplthe general publicifellows  | an society/cut/ensignation/autoin/umanity/union/cut/organization/partices/npine social organign society/tite upper classes/compa<br>indicivit/ation/the populacity/cite/alassociation/laguet/the upper cut/duildinstitute/competion/theuvith the/for                                                                                                    |
| elthroughout the} {wavimeansisen     | mplotmization in populacione conceptor construction and a service of the service of the service |
| ress journey track route passage fa  | shion/distance advance highway tactic mode aspect moving lane avenue procession interval line of attack} {that to so in which which                                                                                                    |

## Wybór najlepiej dopasowanych synonimów

Program Synoglota umożliwia wybór najlepszych synonimów za pomocą przygotowanego w tym celu narzędzia graficznego.

Na górze znajdują się słowa oryginalne (1). Pod nimi umieszczone zostały dobrane automatycznie synonimy (2) w kolejności od tego o najwyższej szacowanej poprawności do potencjalnie najgorszych. Prawdopodobieństwo poprawności danego synonimu zostało dodatkowo oznaczone kolorami od zielonego do pomarańczowego (w pięciostopniowej skali kolorów).

Wybrane przez nas synonimy oznaczamy kliknięciem, co powoduje ich podświetlenie (3).

| < Synoglota - język ang                  | jielski          | 1000                          | A CONTRACTOR       | and in case of                | Contraction of the      | The second second |                         |
|------------------------------------------|------------------|-------------------------------|--------------------|-------------------------------|-------------------------|-------------------|-------------------------|
| Plik Ustawienia Mój<br>Wiecei synonimów. | słownik Zaawanso | wane Pomoc<br>Mniei ale lenie | i dopasowane. 🕅 Qi | nuść sł. orvainalne, adv      | sa synonimy.            | zane" słowa       |                         |
| Sumeniminui                              | U Mada és a sil  | na repre                      | turemile           | Alubés a un a sinsériu as lus | 24ki                    |                   | nal Cananzi da alitur 1 |
| Synonimizuj                              | wybor naji       | epszych Poka                  | z wynik            | vybor synonimow zako          | onczony, pokaż rezultat | Generuj podgi     | aa Generuj do pliku j   |
| prepare for                              | catastrophes     | and                           | mitigate           | the .                         | effects                 | of                | catastrophes            |
| get ready for                            | problems         | in addition to                | ease               |                               | air                     | associated with   | problems                |
| organize                                 | accidents        | as well as                    | diminish           |                               | result                  | regarding         | accidents               |
| plan for                                 | disasters        | and also                      | relieve            |                               | impact                  | involving         | disasters               |
| plan                                     | ruins            | along with                    | soften             |                               | cause                   | connected with    | devastations            |
| 2.                                       | devastations     | then                          | lessen             |                               | influence               |                   | tragedies               |
|                                          | tragedies        | furthermore                   | moderate           |                               | outcome                 |                   | ruins                   |
|                                          | upheavals        | as a consequence              | alleviate          |                               | look                    |                   | misfortunes             |
|                                          | misfortunes      | next                          | dull               |                               | appearance              |                   | calamities              |
|                                          | calamities       | also                          | assuage            |                               | impression              |                   | cataclysms              |
| //                                       | cataclysms       | plus                          | allay              |                               | consequence             |                   | upheavals               |
|                                          | /                | after that                    | mollify            |                               | make                    |                   |                         |
|                                          |                  | moreover                      | take the edge off  |                               | upshot                  |                   |                         |
| 211                                      |                  | with                          |                    |                               | end product             |                   |                         |
| 5.                                       |                  | afterward                     |                    | 4                             | produce                 |                   |                         |
| <                                        |                  |                               |                    | - ï                           | prompt                  |                   | ;                       |
|                                          |                  |                               |                    |                               | make happen             |                   |                         |
|                                          |                  |                               |                    |                               |                         |                   |                         |
|                                          |                  |                               |                    | 6                             |                         |                   |                         |
|                                          |                  |                               |                    |                               |                         |                   |                         |
|                                          |                  |                               |                    |                               |                         |                   |                         |
|                                          |                  |                               |                    |                               |                         |                   |                         |
|                                          |                  |                               |                    |                               |                         |                   |                         |
| -                                        |                  |                               |                    |                               |                         |                   |                         |
| 8.                                       |                  |                               |                    |                               |                         |                   |                         |
|                                          |                  |                               |                    |                               |                         |                   |                         |
|                                          |                  |                               |                    | 6                             |                         |                   | 5                       |
|                                          |                  |                               |                    |                               |                         |                   |                         |
|                                          |                  |                               | Wybrano śr         | ednio 1.07 słów na każo       | de słowo wejściowe.     | Wido              | czne słowa: 33 - 40/45  |

Możliwe jest również "poprawienie" danego synonimu, co robimy klikając na nim prawym przyciskiem myszy i wpisując w nowym oknie zmienioną formę (zatwierdzamy przyciskiem lub klawiszem **Enter**). Nowy wyraz zostanie automatycznie oznaczony jako wybrany.

| result<br>consequence<br>outcome | taking place<br>never-endingly<br>proceeding<br>baypening | contemporary society<br>modern society<br>citizens<br>humanity |       | path<br>technique<br>respect<br>method |
|----------------------------------|-----------------------------------------------------------|----------------------------------------------------------------|-------|----------------------------------------|
| Popraw odmianę results           | Prawy p                                                   | orzycisk myszy                                                 | Zmień | ×                                      |

Przejście do kolejnych słów możliwe jest za pomocą przycisków bocznych, ale dużo wygodniejsze będzie za pomocą myszki z rolką (4.). <sup>©</sup> Zakres słów wyświetlanych w oknie pokazywany jest w dolnym rogu (5.) podobnie jak ilość słów powstałego tekstu względem wejściowego (6.).

Po zakończeniu wyboru synonimów klikamy *Wybór synonimów zakończony, pokaż rezultat!* (7.), co spowoduje wyświetlenie w edytorze zsynonimizowanego tekstu na bazie wybranych przez nas synonimów.

#### Dopisywanie własnych synonimów

Począwszy od wersji 1.1, w graficznym wyborze istnieje również możliwość dopisywania własnych słów (które nie znalazły się na liście). W tym celu należy je wpisać w polu na dole tabeli (1.) oraz zatwierdzić klawiszem **<Enter>** (co spowoduje oznaczenie synonimu jako wybrany (2.)). Możliwe jest wpisanie kilku synonimów standardowo rozdzielonych znakiem "]" (1.).

| Insurance        | can have              | aa |
|------------------|-----------------------|----|
| Indemnity        | will surely have      |    |
| Cover            | can offer             |    |
| Assurance        | might have            |    |
|                  | may have              |    |
|                  |                       |    |
|                  |                       |    |
|                  |                       |    |
|                  |                       |    |
|                  |                       |    |
|                  |                       |    |
|                  |                       |    |
|                  |                       |    |
|                  |                       |    |
|                  |                       |    |
|                  |                       |    |
|                  |                       |    |
|                  |                       |    |
|                  |                       |    |
|                  |                       |    |
| 1.               |                       |    |
|                  |                       |    |
|                  |                       |    |
|                  |                       |    |
|                  | 2 (Entors             |    |
|                  | 2. SLINE              |    |
| Insurance policy | η                     |    |
| Insurance policy | will certainly have 丿 |    |
|                  |                       |    |

**Co więcej, dodawane ręcznie synonimy mogą automatycznie "wskakiwać" do Twojego słownika synonimów –** o tym dalej. <sup>©</sup>

#### Synonimizacja frazami z poziomu narzędzia graficznego

Możliwe jest wybieranie najlepiej pasujących fraz z poziomu narzędzia graficznego. Program podświetla na fioletowo słowa, od których zaczynają się dopasowane do tekstu frazy:

| Kliknij i przeciągnij trzymając wciśnięty przycisk myszy, by dodać własną dłuższą frazę. |         |              |               |              |    |      |  |
|------------------------------------------------------------------------------------------|---------|--------------|---------------|--------------|----|------|--|
| Zapraszam 🤇                                                                              | na moją | stronę.      | Cześć,        | zajrzyjcie ( | na | moją |  |
| Stawiam                                                                                  |         | właściwość.  | Adoracja,     | spójrzcie    |    |      |  |
| Przyjmuję                                                                                |         | postać.      | Atencja,      | wpaście      |    |      |  |
| Proponuję                                                                                |         | perspektywę. | Admiracja,    | popatrzcie   |    |      |  |
| Podejmuję                                                                                |         | kartę.       | Hej,          | zerknijcie   |    |      |  |
| Płacę                                                                                    |         | okolicę.     | Adieu,        | wstąpcie     |    |      |  |
| Przywołuję                                                                               |         | cechę.       | Czołem,       | odwiedźcie   |    |      |  |
| Namawiam                                                                                 |         | ścianę.      | Powagę,       |              |    |      |  |
| Wołam                                                                                    |         | miejscowość. | Estymę,       |              |    |      |  |
| Proszę                                                                                   |         | część.       | Estyma,       |              |    |      |  |
| Zachęcam                                                                                 |         | paginę.      | Halo,         |              |    |      |  |
| Wzywam                                                                                   |         | stronicę.    | Powaga,       |              |    |      |  |
| Inwituję                                                                                 |         | krawędź.     | Czołobitność, |              |    |      |  |
| Nakłaniam                                                                                |         | kartkę.      | Adorację,     |              |    |      |  |
| Przyzywam                                                                                |         | płaszczyznę. | Atencję,      |              |    |      |  |
| Funduję                                                                                  |         | flankę.      | Admirację,    |              |    |      |  |
| Posyłam                                                                                  |         |              | Pa,           |              |    |      |  |

Po kliknięciu na podświetlone słowo:

| z | ymając wciśnięty przyci | sk myszy, by dodać w | łasną dłuższą frazę. |        |   |
|---|-------------------------|----------------------|----------------------|--------|---|
|   | na                      | moją                 | stronę.              | Cześć, | 2 |
|   | na moją stronę. : do m  | nojego serwisu.      |                      |        |   |
|   | na moją stronę. : na m  | ioją witrynę.        |                      |        |   |
|   |                         |                      |                      |        |   |
|   |                         |                      |                      |        |   |
|   |                         |                      |                      |        |   |
|   |                         |                      |                      |        |   |
|   |                         |                      |                      |        |   |
|   |                         |                      |                      |        |   |
|   |                         |                      |                      |        |   |
|   |                         |                      |                      |        |   |

Pojawia się lista fraz do wyboru co należy rozumieć następująco:

Do "na moją stronę." Dopasowano frazę z bazy "do mojego serwisu." Kliknięcie we frazę powoduje jej wybranie (i oznaczenie na niebiesko). Ponowne kliknięcie na słowo oznaczone na fioletowo ukrywa listę fraz.

Możliwe jest dodawanie z poziomu narzędzia graficznego własnych fraz (które po synonimizacji zostaną zapamiętane w słowniku). W tym celu należy kliknąć na turkusowym pasku i trzymając wciśnięty przycisk myszy zaznaczyć interesujący nas fragment tekstu.

| Kliknij i przeciągnij trz | ymając wciśnięty przyc | isk myszy; by dodać wł | asną dłuższą frazę. |
|---------------------------|------------------------|------------------------|---------------------|
| Zapraszam                 | na                     | moją                   | stronę.             |
| Stawiam                   |                        |                        | właściwość.         |
| Przyjmuję                 |                        |                        | postać.             |
| Proponuję                 |                        |                        | perspektywę.        |
| Podejmuję                 |                        |                        | kartę.              |
| Płacę                     |                        |                        | okolicę.            |
| Przywołuję                |                        |                        | cechę.              |
| Namawiam                  |                        |                        | ścianę.             |
| W <mark>ołam</mark>       |                        |                        | miejscowość.        |
| Proszę                    |                        |                        | część.              |
| Zachęcam                  |                        |                        | paginę.             |
| Wzywam                    |                        |                        | stronicę.           |
| Inwituję                  |                        |                        | krawędź.            |
| Nakłaniam                 |                        |                        | kartkę.             |
| Przyzywam                 |                        |                        | płaszczyznę.        |
| Funduję                   |                        |                        | flankę.             |
| Posyłam                   |                        |                        |                     |

Po puszczeniu przycisku myszy pojawi się okno wprowadzania synonimu w postaci frazy:

|                                | kartę.                   | Hej,       | zerknijcie |   |
|--------------------------------|--------------------------|------------|------------|---|
| 🔀 Podaj synonim-frazę dla: 'Za | praszam na moją stronę.' | Adiau      | ustancia   | X |
|                                |                          |            |            |   |
|                                |                          |            |            |   |
| Odwiedźcie moją stronę.        |                          |            | ОК         |   |
|                                |                          |            |            |   |
|                                |                          |            |            |   |
|                                | _                        |            |            |   |
|                                | nankę.                   | Aumirację, |            |   |

W tytule okienka znajduje się informacja, dla jakiego tekstu będzie dodawana fraza.

Fraza będzie widoczna podobnie, jak inne frazy:

| Kliknij i przeciągnij trzymając wciśnięty przycisk myszy, by dodać własną dłuższą frazę. |         |      |         |          |  |
|------------------------------------------------------------------------------------------|---------|------|---------|----------|--|
| Zapraszam                                                                                | na      | moją | stronę. | Cześć,   |  |
| Zapraszam na moją str                                                                    | oracja, |      |         |          |  |
|                                                                                          |         |      |         | encja,   |  |
|                                                                                          |         |      |         | miracja, |  |
|                                                                                          | i,      |      |         |          |  |
|                                                                                          |         |      |         | ieu,     |  |
|                                                                                          |         |      |         | ołem,    |  |

#### Program "uczy się" wyborów Użytkownika

#### Ale o co chodzi? 🕲

Użytkownik w trakcie półautomatycznej synonimizacji wybiera synonimy, które uważa za najlepsze. Program stara się je układać je według szacowanego prawdopodobieństwa poprawnego dopasowania.

Począwszy od wersji 1.3 programu, wybory Użytkownika są zapamiętywane, a synonimy wybrane przez Użytkownika w kolejnych synonimizacjach są przesuwane wyżej względem pozostałych, natomiast te omijane mogą spadać w dół.

Weźmy zdanie: Insurers make money In two ways.

W pierwszej synonimizacji Użytkownik wybiera interesujące go synonimy. W kolejnych synonimizacjach program "darzy je większym zaufaniem" i proponuje na coraz wyższych pozycjach, co widać poniżej (w 2. Synonimizacji Użytkownik ponownie wybrał te same synonimy, co spowodowało dalszy wzrost zaufania do nich):

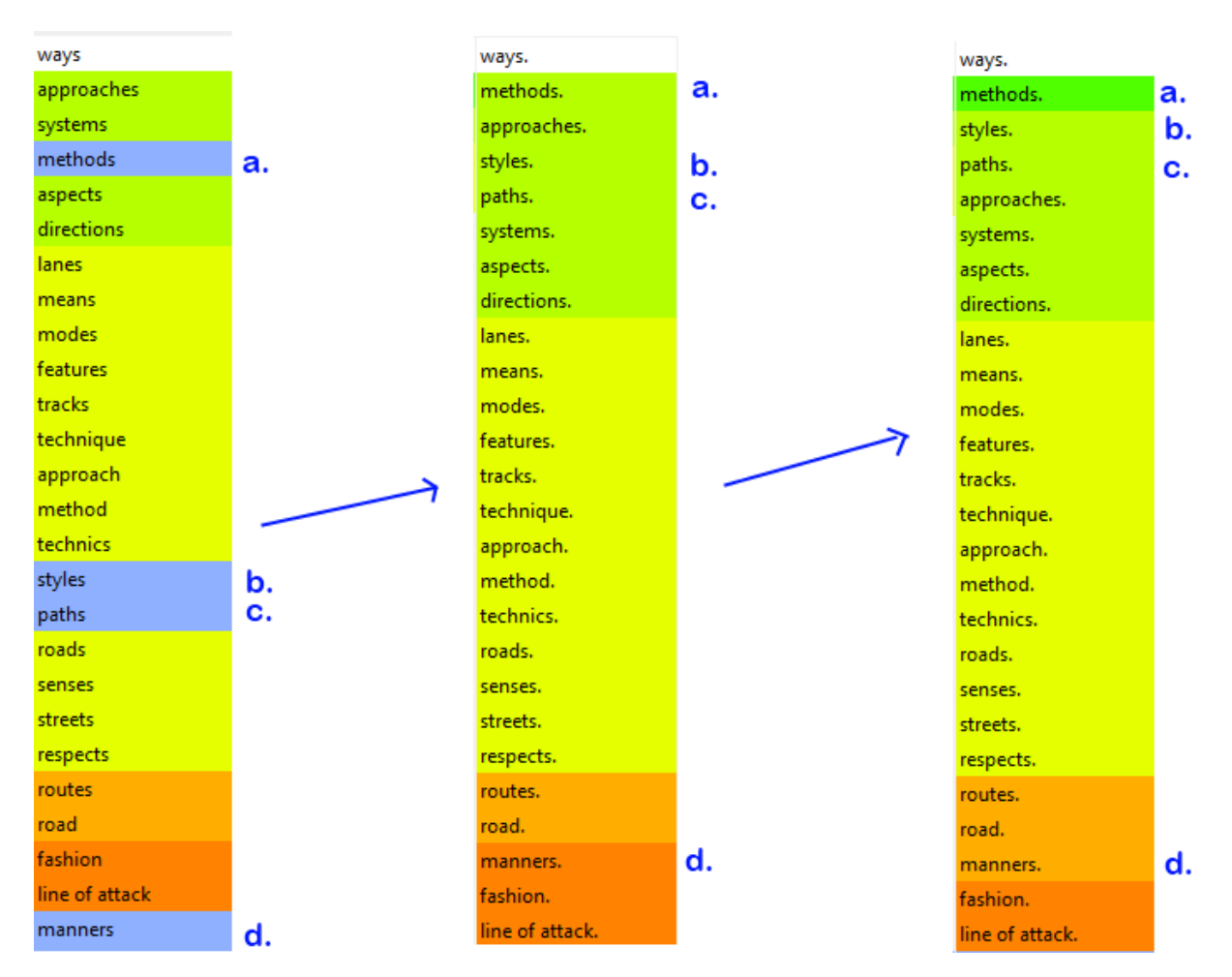

Z kolei brak zaznaczenia danego synonimu spowoduje spadek zaufania wobec niego (o ile wcześniej takie zaufanie "zdobył").

W ten sposób program po wielu synonimizacjach dość dobrze nauczy się preferencji danego Użytkownika co do wyboru synonimów.

## Słownik synonimów Użytkownika

Program pozwala dodawać do bazy własne synonimy, jak również przypisywać im wagi. Wagi synonimów w oryginalnej bazie zawierają się w przedziale od 1 do 100. Dodawanie własnych par z dużymi wagami (waga słowa, którego jesteśmy pewni może spokojnie wynosić nawet 1000 <sup>(C)</sup>) zwiększa ich szansę na wystąpienie wśród najlepiej (według programu) dopasowanych słów. Zwiększa, ale nie zapewnia, gdyż jest modyfikowana przez dodatkowe czynniki (np. otoczenie słowa).

#### Najłatwiej zobaczyć to na przykładzie (najlepiej widać to w narzędziu graficznym):

Uważamy, że synonimem słowa funny jest lovely. Dodajemy parę do słownika:

| Dodaj nowy synonim |         |      |       |
|--------------------|---------|------|-------|
| Słowo oryginalne   | Synonim | Waga |       |
| funny              | lovely  | 1    | Dodaj |

Przypisaliśmy mu niską wagę – 1. Zobaczmy, jaki jest efekt:

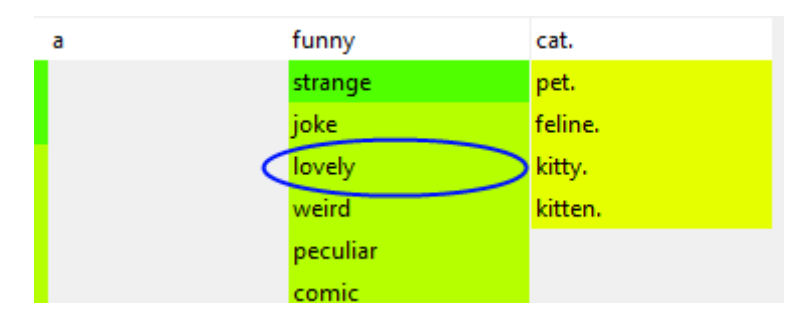

Synonim został dopasowany, ale mógłby być wyżej.

A tak wygląda sytuacja, gdy "obdarzymy dużym zaufaniem" synonim przypisując mu wagę 10000:

| a | funny   | cat.    |
|---|---------|---------|
| C | lovely  | pet.    |
|   | strange | feline. |
|   | joke    | kitty.  |
|   | weird   | kitten. |
|   |         |         |

## Automatyczne dodawanie synonimów do słownika

Synonimy dodawane ręcznie w trybie graficznego wyboru mogą automatycznie trafiać do słownika Twoich synonimów (z domyślną wagą ustawioną w konfiguracji). W tym celu zaznacz w konfiguracji opcję:

Synonimy wprowadzane ręcznie w narzędziu graficznym dodawaj do mojego słownika.

Program automatycznie doda do słownika wyrazy, dla których udało mu się uzgodnić ze słowem bazowym formę odmiany oraz te, dla których znaleziono wyłącznie jedną formę bazową.

Przykład - Synonimy dopisane ręcznie przez użytkownika:

| funny             |
|-------------------|
| strange           |
| joke              |
| weird             |
| peculiar          |
| comic             |
| gag               |
| pun               |
| jest              |
| witticism         |
| odd               |
|                   |
|                   |
| nice happy lovely |
| nice happy lovely |

Zostały dodane do słownika synonimów z domyślną ustawioną przez niego w konfiguracji wagą (po kliknięciu przycisku **Wybór synonimów zakończony, pokaż rezultat**):

| Słowo oryginalne | Synonim | Waga |
|------------------|---------|------|
| funny            | happy   | 10   |
| funny            | lovely  | 10   |
| funny            | nice    | 10   |

#### Czy synonimy ze słownika zawsze zostaną wykorzystane?

Nie zawsze, ponieważ zazwyczaj konieczne jest jeszcze uzgodnienie ich formy ze słowem bazowym.

Jeśli chcemy, by słowo było wstawiane nawet, gdy program nie umie go dobrze odmienić, należy w konfiguracji zaznaczyć:

"Używaj synonimów z mojego słownika nawet, gdy nie uda się dopasować odmiany."

## Czarna lista

Czasami stwierdzamy, że w bazie programu znajduje się para *słowo bazowe:synonim*, która absolutnie nie sprawdza się w naszych tekstach.

| Synonimizuj Wybór najlepszych | Synonimizuj Wybór najlepszych                         | Pokaż wynik W                   |
|-------------------------------|-------------------------------------------------------|---------------------------------|
| Inside the tower              | <br>{Inside the In the Into the Inside} {tower systen | npodium) tructure tower system) |

Taką parę słów możemy dodać do czarnej listy (Mój słownik -> Czarna lista). Słowa powinny być dodawane w formie bazowej, np. w bezokoliczniku (dla czasowników) Naturalnie możliwe jest również zaznaczenie danej pary i usunięcie jej z czarnej listy.

| Synonim<br>odium | Dodaj   |
|------------------|---------|
| )                | Synonim |

Słowa znajdujące się na czarnej liście są wykluczane spośród synonimów słowa bazowego:

| Synonimizuj Wybór najlepszych | Synonimizuj Wybór najlepszych Pokaż wynik                                 | W |
|-------------------------------|---------------------------------------------------------------------------|---|
| Inside the tower              | {Inside the In the Into the Inside} {tower system structure tower system} |   |

## Zapamiętywanie fraz Użytkownika, dwupoziomowa synonimizacja

Użytkownicy przygotowujący dużą ilość tekstów tego samego typu (np. opisy do katalogów) lub o wąskiej tematyce z pewnością chcieliby efektywnie wykorzystywać wielowyrazowe synonimy.

Do tego celu została przygotowana funkcjonalność zapamiętywania i późniejszego automatycznego wykorzystania dłuższych fraz.

#### Przykład:

Użytkownik przygotowuje opis strony do katalogu. Zastosował wielowyrazowe synonimy. Klikając przycisk **1.** spowoduje ich rozpoznanie przez program i zapis do ponownego użycia w przyszłości.

| Plik    | Ustawienia   | Mój słownik  | Zaawansowane         | Pomoc    |                       |           |
|---------|--------------|--------------|----------------------|----------|-----------------------|-----------|
| Wię     | cej synonimó | w. []        |                      | Mniej, a | le lepiej dopasowane. | 🔲 Opuść s |
|         | Synoni       | mizuj        | Wybór najlepszyc     | n 🗌      | Pokaż wynik           | Wybó      |
| 5       | {Welcome     | to my site l | d like to present to | you my   | website} about dolphi | ins.      |
| (abcd ) |              |              |                      |          |                       |           |
|         | J            |              |                      |          |                       |           |
| đ       |              |              |                      |          |                       |           |
| C       |              |              |                      |          |                       |           |
|         |              |              |                      |          |                       |           |
| 5       |              |              |                      |          |                       |           |
| C       |              | 4            |                      |          |                       |           |
|         |              | /"           |                      |          |                       |           |
|         |              |              |                      |          |                       |           |
| ٢       |              |              |                      |          |                       |           |
| 1       | 1            |              |                      |          |                       |           |

Zapisane frazy i ich synonimy można odnaleźć w menu: *Mój słownik -> Moje frazy*.

| 🗙 Moje zapisane frazy | an along dependences                  | 23 |
|-----------------------|---------------------------------------|----|
| Fraza oryginalna      | Fraza synonim                         |    |
| welcome to my site    | I'd like to present to you my website |    |

Okno "Moje frazy" pozwala również na ręczne ich dodawanie do listy.

## Jak wykorzystać zapisane frazy?

Użytkownik po napisaniu nowego tekstu klika na przycisk (2.):

| 🗙 Synoglota - język angielski                | -                     |
|----------------------------------------------|-----------------------|
| Plik Ustawienia Mój słownik Zaawansowane Pom | ioc                   |
| Więcej synonimów. Mn                         | iej, ale lepiej dopas |
| Synonimizuj Wybór najlepszych                | Pokaż wynik           |
| Welcome to my site, which is about boxing.   |                       |
|                                              |                       |
|                                              |                       |
|                                              |                       |
|                                              |                       |
| 5                                            |                       |
| <                                            |                       |
|                                              |                       |
| 2.                                           |                       |
|                                              |                       |
|                                              |                       |

Program przeszukuje tekst pod kątem możliwości wstawienia wcześniej zapamiętanych fraz, co daje następujący efekt:

| X Synoglota - język ang | ielski<br>slovenik Zaawansowan           | . Domos                                           |                    |
|-------------------------|------------------------------------------|---------------------------------------------------|--------------------|
| Więcej synonimów.       |                                          | <ul> <li>Mniej, ale lepiej dopasowane.</li> </ul> | 🔲 Opuść sł. orygir |
| 3. Synonimizuj          | Wybór najlepsz                           | ych Pokaż wynik                                   | Wybór synoni       |
| Welcome to my           | / site  <mark> 'd like to present</mark> | t to you my website}, which is a                  | bout boxing.       |
|                         |                                          |                                                   |                    |

Jeśli Użytkownik widzi możliwość wstawienia do tekstu fraz nie znajdujących się w bazie, może to zrobić, a potem "zapamiętać je" do późniejszego wykorzystania. W dalszej kolejności możliwe jest kliknięcie przycisku synonimizacji (**3**.), co pozwoli na dodanie kolejnego poziomu zagnieżdżenia synonimów poprzez synonimizację poszczególnych słów.

#### Masowa synonimizacja

Program umożliwia automatyczne przetworzenie dużej ilości tekstów (wszystkie teksty w danym katalogu). W tym celu należy wybrać z menu: *Zaawansowane -> Masowa synonimizacja tekstów*. W oknie masowej synonimizacji ustawiamy parametry synonimizacji (1.), wybieramy katalog z plikami wejściowymi i katalog na pliki wynikowe (2.) oraz wybieramy, czy w plikach wyjściowych chcemy mieć wygenerowane na podstawie synonimów teksty, czy teksty w postaci zsynonimizowanej (3.). Możliwe jest również podanie listy słów, które zostaną w postaci "nietkniętej" przy synonimizacji (4.).

| 🗙 Masowa_synonimizacja_tekstów                                                                        | x    |
|----------------------------------------------------------------------------------------------------|------|
| Więcej synonimów. 🛛 🔨 Mniej synonimów, ale lepiej dopasowane.                                         |      |
| Opuść słowa origynalne, gdy są synonimy 1.                                                            |      |
| Katalog z plikami wejściowymi:                                                                        |      |
| 2.                                                                                                    |      |
| Katalog na pliki wyjściowe:                                                                           |      |
| Oczekiwany rezultat                                                                                   |      |
| Pliki z tekstem w formacie zsynonimizowanym "{a b} {c d}"                                             |      |
| Pliki z wygenerowanym tekstem                                                                         |      |
| Podaj słowa, które program ominie w trakcie synonimizacji (np. słowa kluczowe). Rozdziel je przecinka | ami. |
|                                                                                                    |      |
| Przetwarzaj 14.                                                                                       |      |

Q: Wybrałem katalog, w którym było 100 000 plików do synonimizacji, doszedłem do pliku nr 99769 i wyłączyli mi prąd. 🛞 Czy będę musiał rozpoczynać od początku?

A: NIE! <sup>(C)</sup> Uruchom masową synonimizację dla tych samych katalogów, program zapyta, czy chcesz uznać pliki w katalogu wyjściowym za przetworzone (i wtedy je pominie, a przetworzy tylko te, których nie zdążył przetworzyć wcześniej).

| ĺ | 🔀 Katalog zawiera pliki                                                                                                |  |
|---|----------------------------------------------------------------------------------------------------|--|
|   | W katalogu wyjściowym znajdują się już pliki - czy w trakcie masowej synonimizacji traktować je jako już przetworzone? |  |
|   | Yes No                                                                                                    |  |

## Wstawianie linków do tekstów

Program posiada funkcjonalność łatwego wstawiania linków do tekstu. W tym celu należy wybrać z menu po lewej (1.).

| 🔀 Synoglota                                                                                                    | 🔀 Wstaw linki do tekstu                                                                                  |                                                                                                    |
|----------------------------------------------------------------------------------------------------|----------------------------------------------------------------------------------------------------|----------------------------------------------------------------------------------------------------|
| Plik       Ustawienia       Mój         Więcej synonimów.       Synonimizuj         Synonimizuj       Źródło nazwy P         ei pochodzi od       ństwa w XI wieł         kszość nazw n       Śśći nazw n         Śśći nazwi       Śśći nazwi         Śśći nazwi       Śśći nazwi <tr< td=""><td>X Wstaw linki do tekstu Adresy http://www.ciekawastronaopolsce.pl http://www.superjakasfajnastrona.pl 2.</td><td>Anchory<br/>polska<br/>polanie<br/>3.</td></tr<> | X Wstaw linki do tekstu Adresy http://www.ciekawastronaopolsce.pl http://www.superjakasfajnastrona.pl 2. | Anchory<br>polska<br>polanie<br>3.                                                                                       |
| 1.<br>ort.                                                                                                    | Wstaw pod aktualną pozycją kursora<br>4.<br>Anchory i linki 1:1<br>Zespinowane wszystkie anchory i linki | Wstaw w miejscu wystąpienia anchora w tekście<br><b>5.</b><br>Odszukaj i wstaw<br>Tylko 1 🔹 pierwszych wystąpień anchora |

W polu (2.) w kolejnych liniach wprowadzamy adresy stron, w (3.) natomiast anchory linków.

Możliwe jest wstawienie linków pod aktualną pozycją kursora (4.) na dwa sposoby. Albo łącząc pierwszy link z pierwszym anchorem itd. albo tworząc mieszankę adresów i anchorów, czyli dla powyższego przykładu tak:

<a href="{http://www.ciekawastronaopolsce.pl|http://www.superjakasfajnastrona.pl}">{polska|polanie}</a>

(5.) to natomiast funkcjonalność odszukiwania poszczególnych słów w tekście i wstawianie tam linków. Możliwe jest ograniczenie liczby wstawianych linków do danego słowa, tak, by nie wstawiać 20 takich samych linków w jednym tekście. ☺

## Synonimizacja DUŻYCH plików

#### Co to znaczy DUŻYCH? 🙂

DUŻYCH, czyli kilka milionów znaków ze spacjami (zwykle kilka MB).

Aby rozpocząć synonimizację DUŻEGO pliku, z menu wybieramy: *Zaawansowane -> Synonimizacja DUŻEGO pliku*. Zostaniemy poproszeni o wskazanie pliku wejściowego i wyjściowego. Program odczyta plik wejściowy (starając się dopasować jego kodowanie – w kolejności: "utf-8", potem "cp1250" i na końcu: "iso-8895-1"). Wejściowy tekst zostanie zsynonimizowany zgodnie z parametrami ustalonymi w oknie głównym programu. W trakcie synonimizacji postęp jest zapisywany w pliku 'large.log' i pokazywany w konsoli czytającej z tego logu (Co minimalizuje ryzyko zawieszenia programu w trakcie pracy, która w przypadku bardzo dużych plików może trwać nawet kilkadziesiąt minut).

| Rozpoczynam przetwarzanie |  |
|---------------------------|--|
| Synônimizacja: 0 / 1000   |  |
| Synonimizacja: 1 / 1000   |  |
| Synonimizacja: 2 / 1000   |  |
| Synonimizacja: 3 / 1000   |  |
| Synonimizacja: 4 / 1000   |  |
| Synonimizacja: 5 / 1000   |  |
| Synonimizacja: 6 / 1000   |  |
| Synonimizacja: 7 / 1000   |  |
| Synonimizacja: 8 / 1000   |  |
| Synonimizacja: 9 / 1000   |  |
|                           |  |
|                           |  |
|                           |  |

## Generowanie plików wyjściowych

Niezależnie od tego, czy dokonałeś wyłącznie automatycznej synonimizacji, czy zdecydowałeś się przejść przez wybór najlepszych synonimów, wynikiem jest zsynonimizowany tekst (1.). Na tym etapie masz możliwość wygenerowania podglądu tekstów (2.) lub wygenerowania ustalonej przez Ciebie liczby plików do wskazanego przez Ciebie katalogu (3.).

| 🗙 Synoglota - język angielski                                                                                                    |                                        |  |  |
|----------------------------------------------------------------------------------------------------|----------------------------------------|--|--|
| Plik Ustawienia Mój słownik Zaawansowane Pomoc                                                                                                    |                                        |  |  |
| Więcej synonimów. 🗍 Mniej, ale lepiej dopasowane. 🔲 Opuść sł. oryginalne, gdy są synonimy. 📑                                                                                    | Zakazane" słowa                        |  |  |
| Synonimizuj Wybór najlepszych Pokaż wynik                                                                                                    | Generuj podgląd 🛛 Generuj do pliku 1 🚔 |  |  |
| Insurers {will can may will probably will certainly} {often generally typically} {use employ work with make use of utilize} {insurance assurance} {agents advsers brokers}      |                                        |  |  |
| [tolin order tolto neip} {initially/orginally/primarily} {market/promote/advertise/seli} {or as well as} {underwrite/endorse} {theirune} {customers.jcuents.jconsumers.jbuyers} |                                        |  |  |
| xistence and success of companies using insurance agents is likely due to improved and personalized service.                                                                    |                                        |  |  |
| 2                                                                                                    | . / /                                  |  |  |
|                                                                                                    | 3.                                     |  |  |
|                                                                                                    |                                        |  |  |

Podgląd w szczególności ułatwia pracę np. przy ręcznym wykorzystaniu kolejnych tekstów.

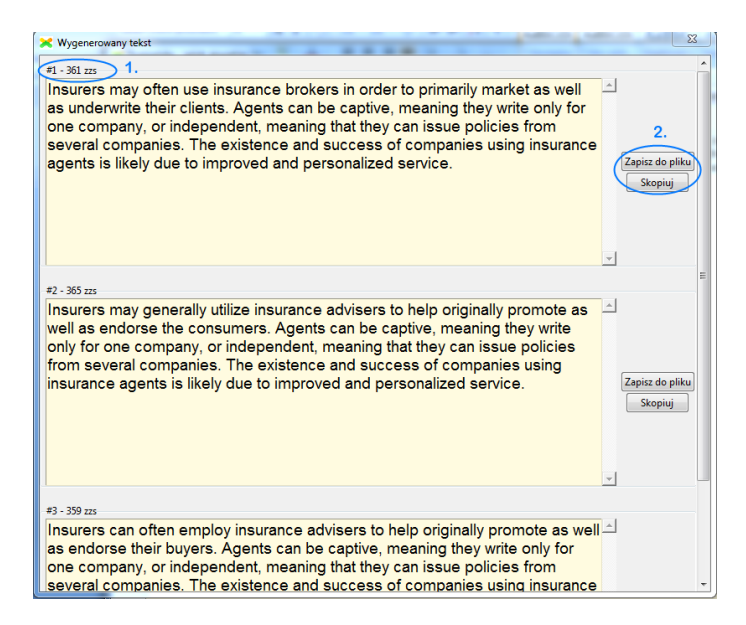

Wyświetlane są numery kolejnych tekstów i ich długość (1.) oraz łatwo można zapisać/skopiować do schowka wybrany tekst.

## Dane kontaktowe

Jeśli potrzebujesz pomocy związanej z obsługą programu, znalazłeś błąd lub masz pomysł na jego dalszy rozwój,

Napisz do nas na adres: bok@nanomedia.pl

--

NanoMedia Damian Kiełbasa

NIP: 9222828810

REGON: 061496025

tel. 507 981 566